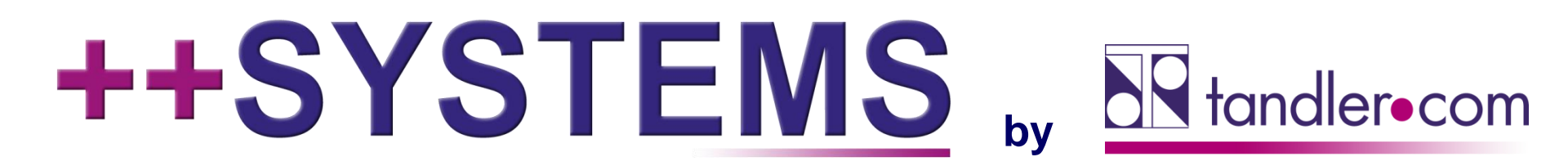

### Leitfaden Starkregen / Risikomanagement BW (LUBW)

Webinar 29.05.2019, 10:00 Uhr

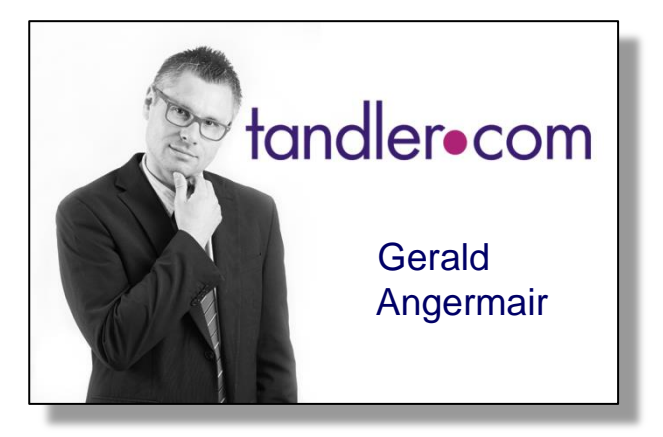

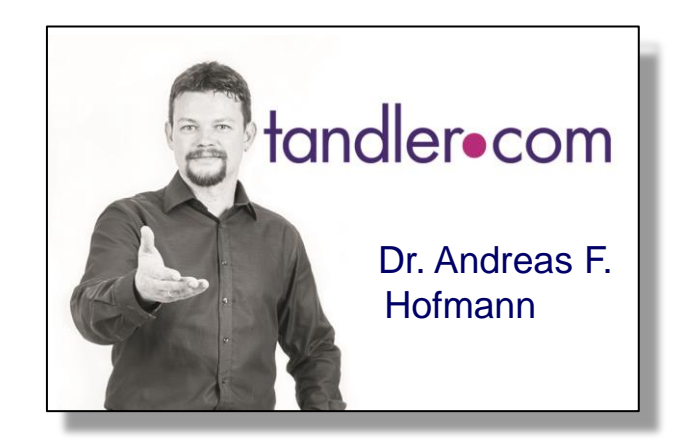

### IT services for water innovation

tandler.com GmbH | Am Griesberg 25-27 | D-84172 Buch am Erlbach | Tel. +49 8709 940-47 | andreas.hofmann@tandler.com

#### tandler•com

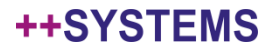

### ++SYSTEMS und der "Leitfaden Starkregen" des LUBW

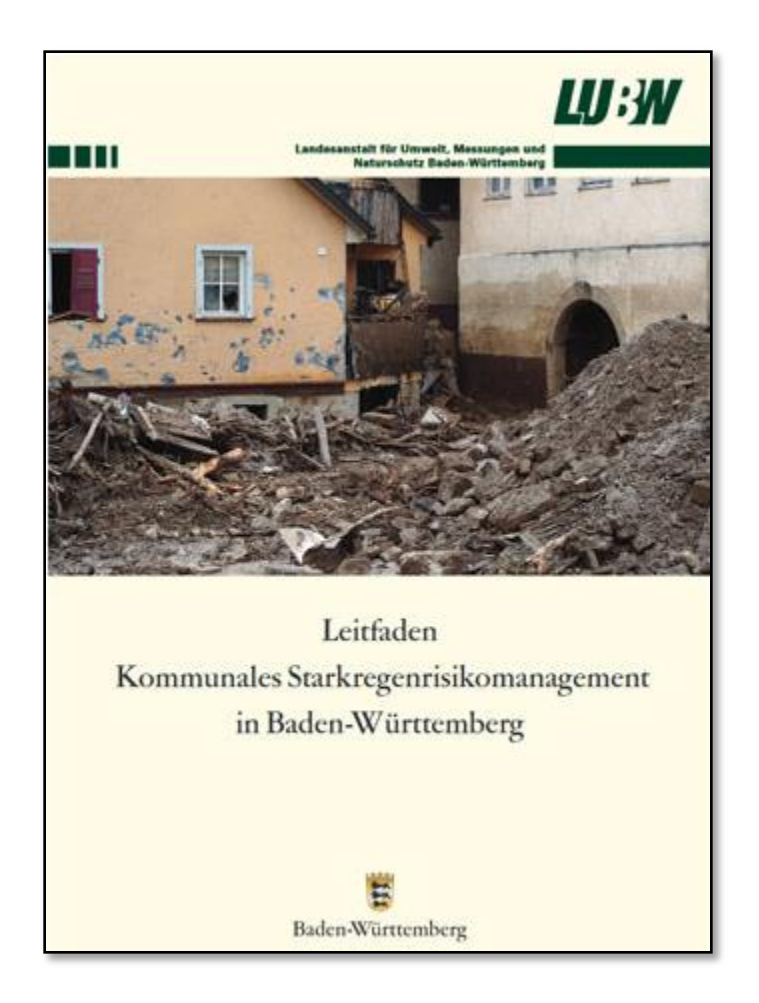

#### tandler•com

# ++SYSTEMS

tandler•com

## Modellierung und Beregnung von Häusern

- Geländemodell (DGM): Häuser werden nicht speziell behandelt, da nicht vorhanden.
- Oberflächenmodell (DOM): Häuser mit ihren "tatsächlichen" Geometrien modellieren: sehr aufwändig!
- ++SYSTEMS Ansatz: Modellierung mit Bruchkanten
  - Gute Abbildung der Wirklichkeit bei moderatem Modellierungsaufwand => empfohlen
  - Probleme wenn Häuser direkt beregnet werden:
    - Instabilitäten
    - Wasserstände IN Häusern
  - Abhilfe durch die Annahme: auf ein "Haus" fallender Regen wird flächengewichtet gleichmäßig auf angrenzende Dreiecke verteilt: "Randverteilung"
  - Die Umsetzung dieser Annahme ist in ++SYSTEMS auf verschiedene Arten möglich:
    - Permanent (für OAK Daten)
    - Transient, nur für die Berechnung (für OAK Daten und Regenkurven)

# ++SYSTEMS

tandler•com

- HydTERRAIN in FileGDB: proprietäres ESRI Format: kein direkter Export
- FileGDB Export manuell:
  - Punkte als SHAPE exportieren

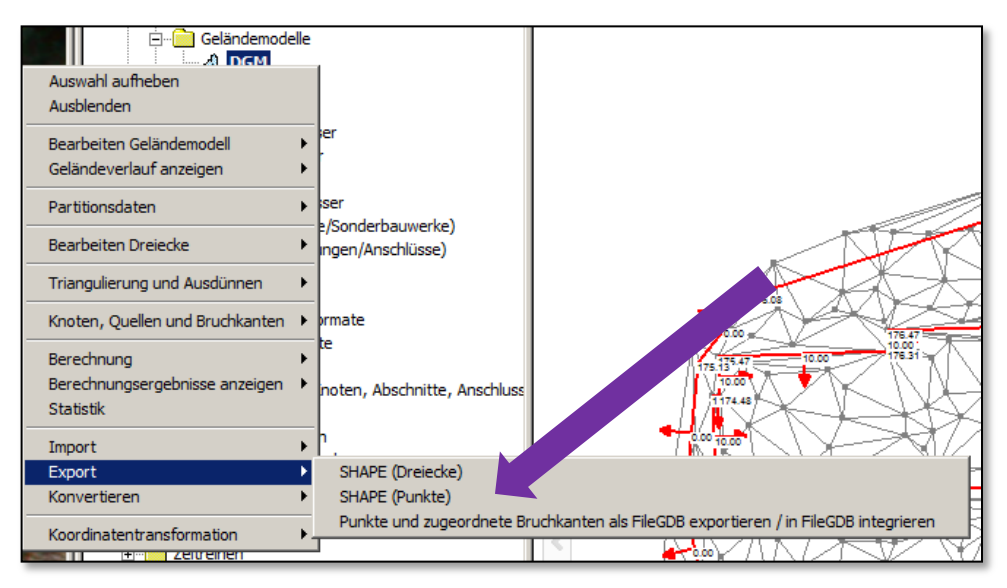

- HydTERRAIN in FileGDB: proprietäres ESRI Format: kein direkter Export
- FileGDB Export manuell:
  - Punkte als SHAPE exportieren
  - Alle relevanten Bruchkanten als SHAPE exportieren

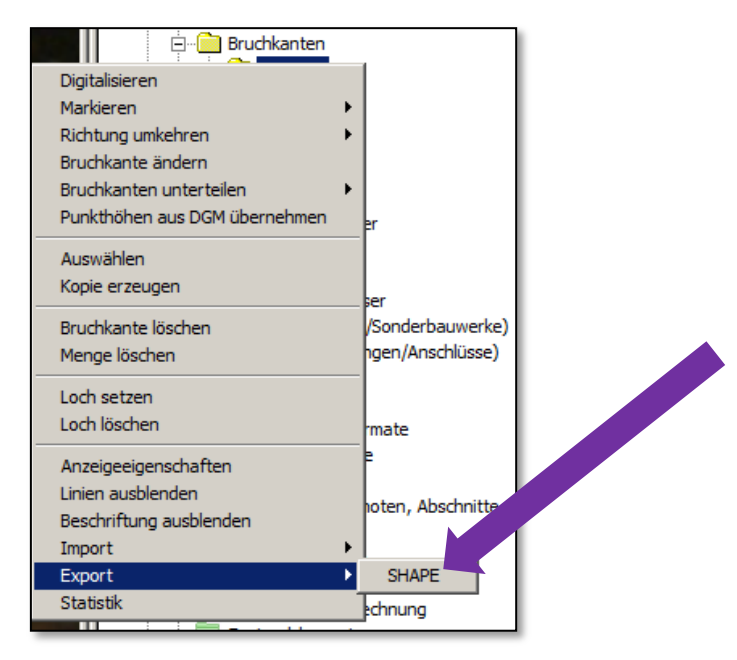

++SYSTEMS

#### tandler•com

- HydTERRAIN in FileGDB: proprietäres ESRI Format: kein direkter Export
- FileGDB Export manuell:
  - Punkte als SHAPE exportieren
  - Alle relevanten Bruchkanten als SHAPE exportieren
  - Alle entstandenen SHAPE Dateien nacheinander in FileGDB integrieren \_\_\_\_\_\_

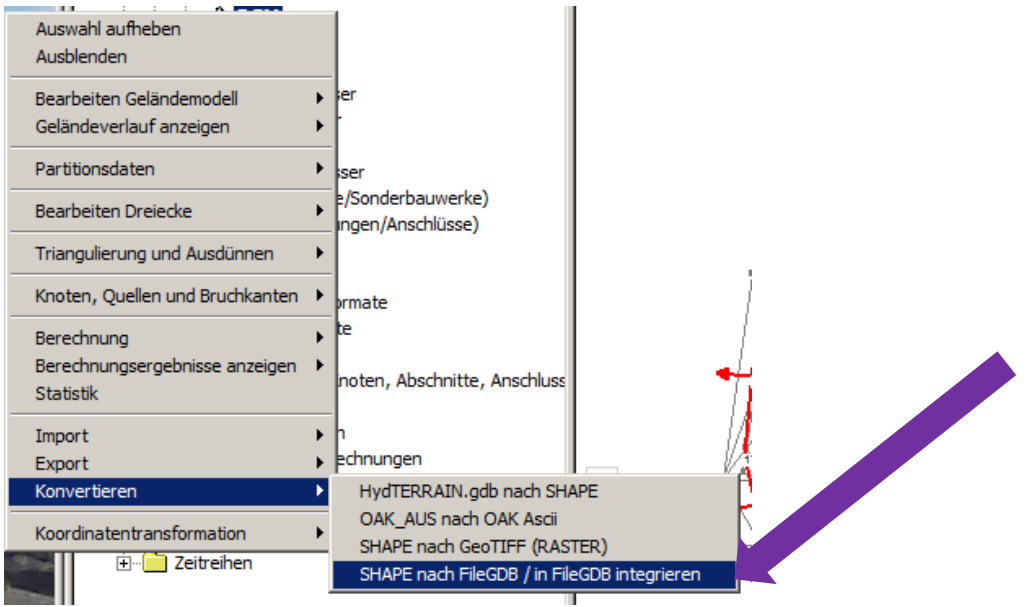

#### tandler•com

- HydTERRAIN in FileGDB: proprietäres ESRI Format: kein direkter Export
- FileGDB Export manuell:
  - Punkte als SHAPE exportieren
  - Alle relevanten Bruchkanten als SHAPE exportieren
  - Alle entstandenen SHAPE Dateien nacheinander in FileGDB integrieren
- FileGDB Export direkt:

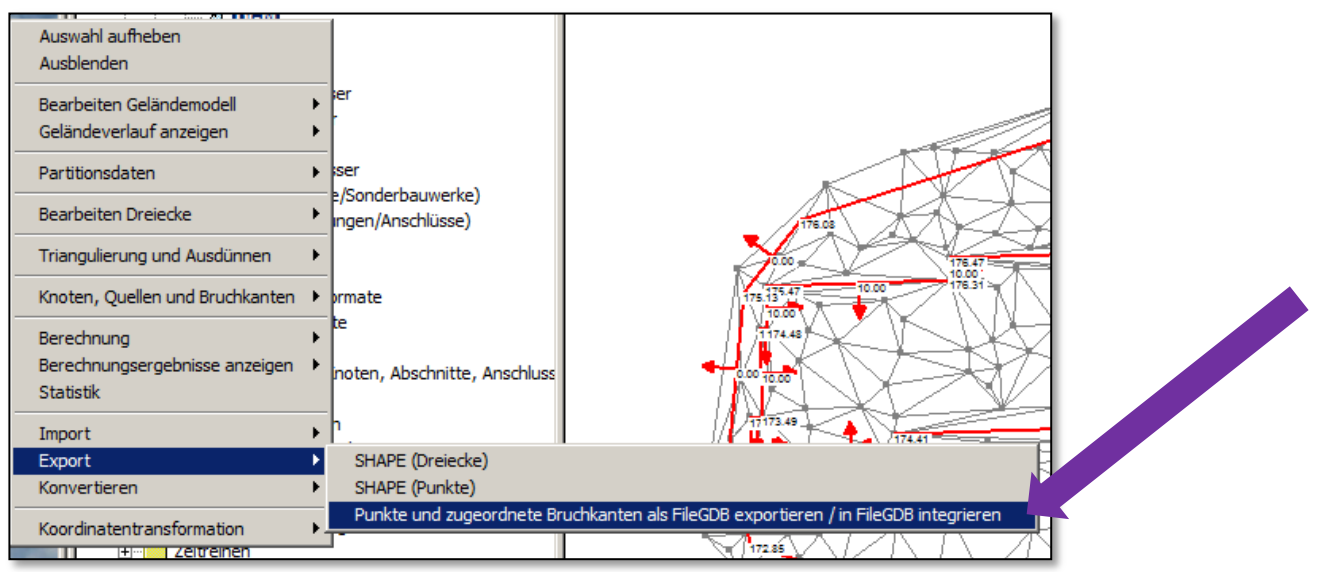

#### tandler•com

# ++SYSTEMS

tandler•com

## Risikoobjekte - Vorbereitungen

- Abbilden Risikoobjekte als "Schächte" / Knoten
  - Manuelles Setzen der Schächte
  - Attribut "*Risikoobjekt* =1" muss gesetzt werden
  - Position der Schächte ergibt Koordinaten des Objektes
  - Ausdehnung des Risikoobjektes
    - Punktförmig (keine weiteren Angaben)
    - Attribut "*Suchradius = x*": Kreisförmig um Mittelpunkt mit x m Radius
    - Schachtumrisse möglich (aber vom LUBW nicht akzeptiert)
  - Über das freie Attribut "*Minimaler Wasserstand=y*" (y in Metern) kann der minimal zu berücksichtigende Wasserstand angegeben werden.
  - Setzen weiterer relevanter ATTRIBUTE (siehe Liste Leitfaden Anhang 1c): z.B. RIOBJART, ID, AGS, WSP\_HQ10, CHRKTR\_UGEF, CHRKTR\_SCHAPO, Bild1, Bild2, Bild3
- Vorbereiten der einzelnen Lastfälle in unterschiedlichen Geländemodellen:
  - Die Geländemodelle müssen die Präfixe AUS\_U, AUS\_V, SEL\_U, SEL\_V und EXT\_V tragen, der restliche Teil des Namens ist nicht relevant. (SEL: selten, AUS: aussergewöhnlich, EXT: extrem; U: unverschlammt, V: verschlammt – U: optional, V: gefordert)
  - Die Geländemodelle müssen **berechnet** sein (also **Wasserstände** enthalten).

## Risikoobjekte – Analyse der DGM

- Nach Anwählen der Exportfunktion wird eine Analyse der Geländemodelle durchgeführt:
  - Die Geländemodelle müssen berechnet sein (also Wasserstände enthalten).
  - Aus den entsprechenden Geländemodellen werden die Überflutungstiefen ermittelt (mittlere maximale GeoCPM Wasserstände) und folgende Attribute geschrieben: *UT\_AUS\_U, UT\_AUS\_V, UT\_EXT\_V, UT\_SEL\_U, UT\_SEL\_V.* Die Werte werden flächengewichtet über die Dreiecke mit einem Wasserstand über "Minimaler Wasserstand" gemittelt.
  - Genauso werden die mittleren Geländehöhen (m ü. NN, flächengewichtet über alle dem Risikoobjekt zugeordneten Dreiecke gemittelt) berechnet und im Attribut GELAENDE abgelegt.

## Risikoobjekte - Export

- Nach Ende der Analyse wird der Anwender aufgefordert, einen Shape Dateinamen anzugeben (auch im FileGDB Fall wird zunächst ein Shape Export durchgeführt)
- Nach der Auswahl des Shape-Dateinamens, erscheit der gewohnte Shape-Export Dialog. Hier können (direkt oder über eine Eigenschaftsliste), die Attribute UT\_AUS\_U, UT\_AUS\_V, UT\_EXT\_V, UT\_SEL\_U, UT\_SEL\_V und GELAENDE mit den gewünschten Nachkommastellen (nicht als Text), sowie alle anderen Attribute gemäß Anhang 1c des Leitfadens angewählt werden.
- Wurde die Option "als SHAPE" gewählt, ist der Export jetzt beendet.
- Wurde die Option "als FileGDB / in FileGDB integrieren" gewählt, muss jetzt ein Verzeichnis für den FileGDB Export ausgewählt werden.
  - Wird ein **vorhandenes FileGDB** ausgewählt (Endung des Verzeichnisses ".gdb") wird in dieses exportiert,
  - ansonsten wird ein neues FileGDB im gewählten Verzeichnis angelegt und die Shape Exports werden eingespielt.

# ++SYSTEMS

tandler•com

## Vielen Dank für Ihre Aufmerksamkeit!

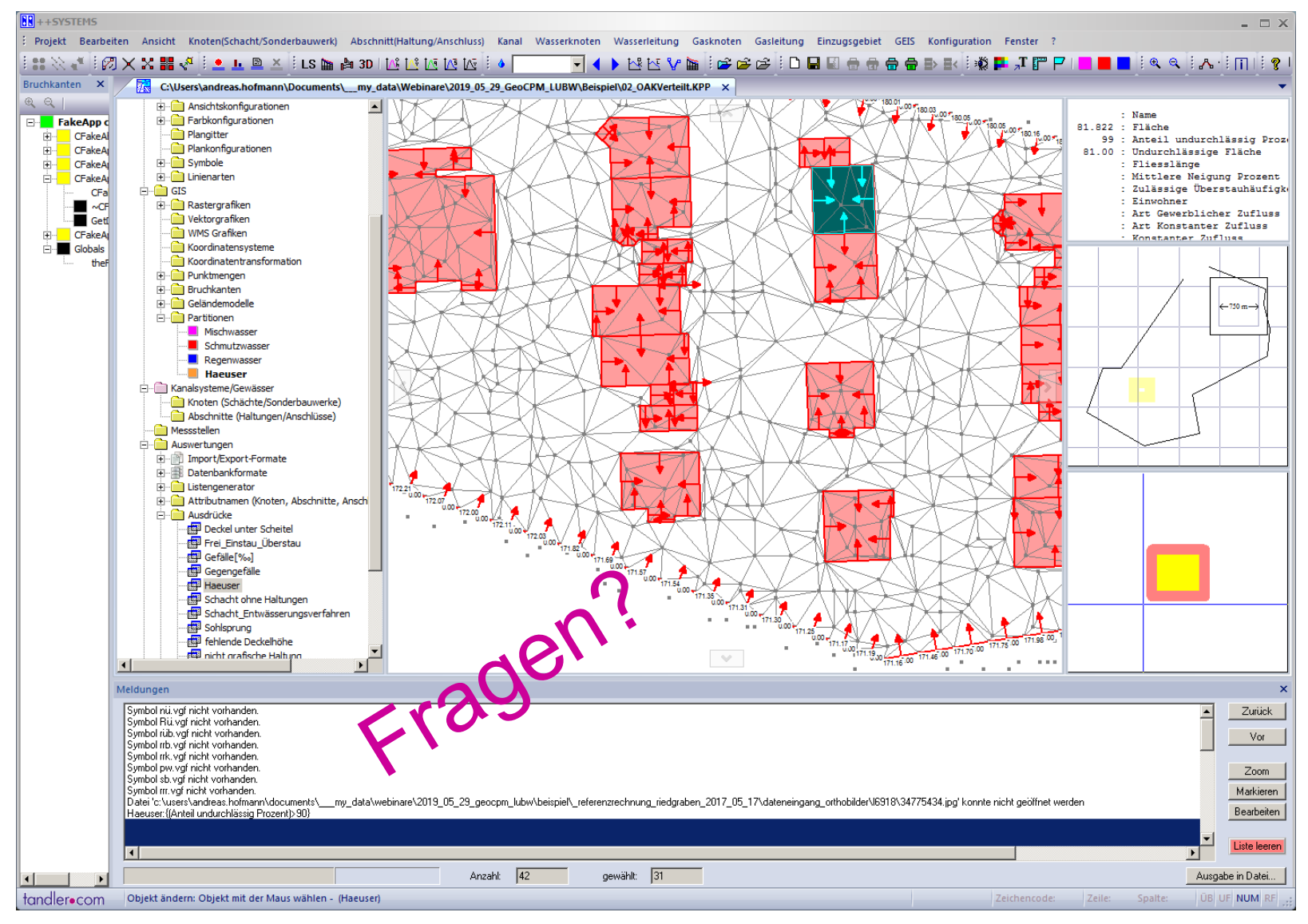

#### tandler•com